For employees approving a travel authorization.

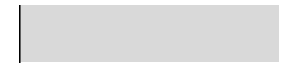

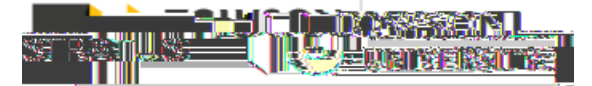

## Action Required: Authorization Approval AUTH000009205487 for Travel Manager (1,347.00 USD)

|                                                                                                    | Traval Mar 1577 - 2015 - 2015 - 2015                 | <u>مر مر مر مع مرحا معمر او بروام (وبه افروسی) مرحما</u> |                                                                                                    | $\leftarrow$ Reply $\ll$ Reply All $\rightarrow$ Forward $\cdots$        |
|----------------------------------------------------------------------------------------------------|------------------------------------------------------|----------------------------------------------------------|----------------------------------------------------------------------------------------------------|--------------------------------------------------------------------------|
| AUTHOROMORE CALL Use a uniton before Circles Las Autonome attachments in Expression cause of the circles attachments in Expression cause of the circles attachments attachments in Expression cause of the circles attachments attachments attachments attachments attachments attachments attachments attachments attachments attachments attachments attachments attachments attachments attachments attachment         |                                                      | · · · · · · · · · · · · · · · · · · ·                    |                                                                                                    |                                                                          |
| AUTHORO009205487 submitted on 4/28/22<br>Overnight Trip<br>AUTHO0009205487 submitted on 4/28/22<br>Overnight Trip<br>AUTHO0009205487 submitted on 4/28/22<br>Overnight Trip<br>AUTHO0009205487 submitted on 4/28/22<br>Overnight Trip<br>AUTHO0009205487 submitted on 4/28/22<br>Overnight Trip<br>FFICE<br>4/28/2812 AN                                                                                                    |                                                      |                                                          |                                                                                                    | NAR SARA                                                                 |
| 1,347.00 USD       Typus Manager       AUTHOD0009205487 submitted on 4/28/22       Overnight Trp       Item       548.00       File       548.00                                                                                                    |                                                      | L CALITION                                               | atte for a state of the transportion before all dates its                                                                                                    |                                                                          |
| 1,347.00 USD<br>Triviel Manage<br>AUTHODODODOSA67 submitted on 4/26/22<br>Overnight Trip<br>Michael Control Control Co | in a faith is an an an an an an an an an an an an an |                                                          | DE ADORIS LOUD OFFICIA OF THE ABOR DE DE DE SAN DE DE SAN DE SAN DE DE SAN DE DE SAN DE DE SAN DE DE SAN DE DE SAN DE DE SAN DE DE SAN DE DE SAN DE DE SAN DE DE SAN DE SAN DE DE SAN DE DE SAN DE SAN DE DE SAN DE SAN DE SAN DE DE SAN DE DE SAN DE SAN DE SAN DE SAN DE SAN DE SAN DE SAN DE SAN DE SAN DE SAN DE SAN DE SAN DE SAN DE SAN DE SAN DE SAN DE SAN DE SAN DE SAN DE SAN DE SAN DE SAN DE SAN DE SAN DE SAN DE SAN DE SAN DE SAN DE SAN DE SAN DE SAN DE SAN DE SAN DE S | <u>IS OF ODEDIDE REGENERATION AND AND AND AND AND AND AND AND AND AN</u> |
| 1.347.00 USD<br>Travel Manager       AUTHO00009205487 submitted on 4/26/22<br>Overright Trip         0 verright Trip       Utelevice or constraint and the submitted on 4/26/22         0 verright Trip       Utelevice or constraint and the submitted on 4/26/22         0 verright Trip       Utelevice or constraint and the submitted on 4/26/22         0 verright Trip       Utelevice or constraint and the submitted on 4/26/22         0 verright Trip       Utelevice or constraint and the submitted on 4/26/22         0 verright Trip       Utelevice or constraint and the submitted on 4/26/22         0 verright Trip       Utelevice or constraint and the submitted on 4/26/22         0 verright Trip       Utelevice or constraint and the submitted on 4/26/22         0 verright Trip       Utelevice or constraint and the submitted on 4/26/22         0 verright Trip       Utelevice or constraint and the submitted on 4/26/22         0 verright Trip       Utelevice or constraint and the submitted on 4/26/22         0 verright Trip       Utelevice or constraint and the submitted on 4/26/22         1 verright Trip       Utelevice or constraint and the submitted on 4/26/22         1 verright Trip       Utelevice or constraint and the submitted on 4/26/22         1 verright Trip       Utelevice or constraint and the submitted on 4/26/22         1 verright Trip       Utelevice or constraint and the submitted on 4/26/22         <                                                                                                    |                                                      |                                                          |                                                                                                    |                                                                          |
| AUTHORO009205487 submitted on 4/28/22<br>Overnight Trip                                                                                                    |                                                      |                                                          |                                                                                                    |                                                                          |
| AUTHORO009205487 submitted on 4/26/22<br>Overnight Trip                                                                                                    |                                                      |                                                          |                                                                                                    |                                                                          |
| AUTH000009205487 submitted on 4/26/22<br>Overright Trip                                                                                                    |                                                      | 1,347.00 USD                                             |                                                                                                    |                                                                          |
| Overnight Trp           is         is           re         548.00           Zenter 21470         is           is         is           Frice         548.00           Approvere         is                                                                                                    | —                                                    | Travel Manager                                           | AUTH000009205487 submitted on 4/26/22                                                                                                    |                                                                          |
| s s textor constrained at the second at the second at the          |                                                      |                                                          | Overnight Trip                                                                                                    |                                                                          |
| s s fee 548.00 Cost Cost Cost Cost Cost Cost Cost Cost                                                                                                    |                                                      |                                                          |                                                                                                    |                                                                          |
| s re 548.00 Litem re 548.00 Litem re 548.00 Li         |                                                      |                                                          | 이 있다. 2014년 1월 28일 (1997년 1997년 1997년 1997년 1997년 1997년 1997년 1997년 1997년 1997년 1997년 1997년 1997년 1997년 1997년 1<br>1997년 1997년 1997년 1997년 1997년 1997년 1997년 1997년 1997년 1997년 1997년 1997년 1997년 1997년 1997년 1997년 1997년 1997년 1997                                                                                                    |                                                                          |
| s Item<br>re 548.00 Airfa<br>Center 21470 Cost<br>757 (c) Cost<br>FFICE                                                                                                    |                                                      |                                                          |                                                                                                    |                                                                          |
| s re 548.00 Ainfa Cost Cost Cost Cost Cost Cost Cost Cost                                                                                                    |                                                      | -                                                        |                                                                                                    |                                                                          |
| re 548.00 Airfa<br>Center 21470 Cost                                                                                                    | 8                                                    |                                                          |                                                                                                    | Item                                                                     |
| Conter 21470         Cost           707 000         107 000         107 000           FFICE         4/26/22 9:12 AM         1                                                                                                    | re                                                   | 548.00                                                   |                                                                                                    | Airfa                                                                    |
| TOT SCI         TOT SCI           TOT SCI         Sci I           Sci I         Sci I           Sci I         Sci I           Sci I         Sci I           Sci II         Sci II           Sci II         Sci II           Sci II         Sci II           Sci II         Sci II           Sci III         Sci III           Sci III         Sci IIIIIIIIIIIIIIIIIIIIIIIIIIIIIIIIIIII                                                                                                    | Center 21470                                         |                                                          |                                                                                                    | Cost                                                                     |
| FFICE O TU_TRAVEL_C                                                                                                    | 200                                                  | 744                                                      |                                                                                                    |                                                                          |
| FFICE                                                                                                    |                                                      |                                                          | Annrovere                                                                                                    |                                                                          |
| 4/26/22 9:12 AM                                                                                                    |                                                      |                                                          |                                                                                                    | O TU_TRAVEL_O                                                            |
|                                                                                                    | FFICE                                                |                                                          |                                                                                                    |                                                                          |
|                                                                                                    | FFICE                                                | 4/26/22 9:12 AM                                          |                                                                                                    | Ť                                                                        |

2. Within the Bell notification in Stratus, click on the link for the appropriate approval action.

| Notification                              |                                 |                                             | _           |
|-------------------------------------------|---------------------------------|---------------------------------------------|-------------|
|                                           |                                 |                                             | ) -         |
| Q Sparch                                  | _                               |                                             |             |
|                                           |                                 |                                             |             |
| N REQUIRED:                               |                                 | 3 minutes ago                               | •- A        |
|                                           | <u> </u>                        |                                             |             |
|                                           | Approve Reject                  | Travel Mahager                              |             |
| testeroav                                 |                                 |                                             |             |
| a <mark>beto</mark> Shearecui 17 <u>5</u> | 00-USD1                         | Authorization Approval AUTH0000             | 09206591.te |
|                                           | Approve konjini                 | Himseler Chreater                           |             |
|                                           |                                 |                                             |             |
| Ybsicholwy                                | ARREXCHED-                      |                                             |             |
|                                           | Esperante Region & Apparent 201 | CHOHORBO⊇ NETwo Hermany Comes-(29500 11512) |             |
| Diamisa                                   | Lauren Rowe -                   |                                             |             |
| <u>Messlennlene</u>                       | DELEGATED                       |                                             |             |
| nvoice ()00025151391                      | 52 (rom UPS (245-25-USD)        |                                             | Approv      |
|                                           | A ]                             | pprove Regist                               | Lauten      |
|                                           | μ os                            | ad Mione Reams - 1.5 of 1990 Rema           |             |
|                                           |                                 | ·                                           |             |

3. This will bring up the authorization details. From here, you can view the expense report image, approve, reject, or click on actions in the top right corner.